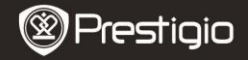

Quick Start Guide Prestigio MultiPad PMP3384B

#### 1. Obsah balenia

- 1. Prestigio MultiPad
- 3. Puzdro na prenos
- 5. Krátky návod
- 7. Právne a bezpečnostné upozornenia

### 2. Popis zariadenia

- 2. Napájací adaptér
- 4. USB kábel
- 6. Záručný list

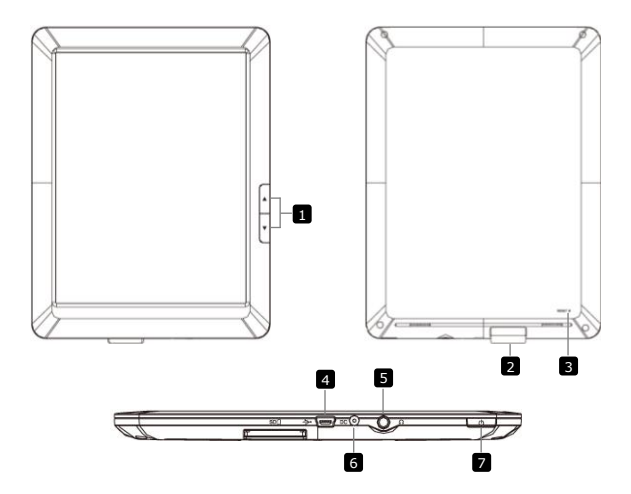

EΝ

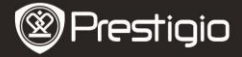

Quick Start Guide Prestigio MultiPad PMP3384B

| 1 | Tlačidlá na<br>otáčanie stránok | V režime čítania elektronickej knihy použite na<br>otočenie na nasl./predch. stranu.<br>Podržaním tlačidla Predch. strana sa vrátite<br>na obrazovku Domov. Podržaním tlačidla<br>Nasl. strana sa vrátite na predch. stranu. |
|---|---------------------------------|----------------------------------------------------------------------------------------------------|
| 2 | Štrbina na SD k.                | Vložte SD kartu                                                                                                    |
| 3 | Tlačidlo Reset                  | Zresetovanie zariadenia na štand. nastavenia                                                                                                    |
| 4 | Mini USB port                   | Pripojenie USB                                                                                                    |
| 5 | Slúch. konektor                 | Pripojenie slúchadiel                                                                                                    |
| 6 | Napájací port                   | Pripojenie napájacieho adaptéra                                                                                                    |
| 7 | Vypínač                         | Zapnutie/vypnutie zariadenia; prepnutie za-<br>riadenia do režimu spánku/aktivácia                                                                                                    |

# 3. Nabíjanie

- K napájaciemu portu na zariadení pripojte napájací adaptér. Druhú stranu adaptéra pripojte do elektrickej zásuvky. Spustí sa nabíjanie.
- Úplné nabitie zariadenia trvá za normálnych okolností približne 5 hodiny. Používanie zariadenia počas nabíjania napájacím adaptérom môže predĺžiť dobu potrebnú na úplné nabitie.

## 4. Zapnutie/vypnutie

- Zariadenie zapnete podržaním vypínača. Po úvodnej obrazovke sa automaticky zobrazí obrazovka Domov.
- Stlačením vypínača prepnete zariadenie do režimu spánku. Opätovným stlačením zariadenie prebudíte.
- Zariadenie vypnete alebo prepnete do režimu spánku podržaním vypínača a následným ťuknutím na Vypnutie/Pohot. režim.

## 5. Vloženie pamäťovej karty

- Zariadenie podporuje pamäťové karty typu SD/SDHC.
- Pred vložením micro SD karty otočte jej konektor smerom k zariadeniu a označenie smerom k zadnej strane zariadenia.
- Pri vyberaní SD karty opatrne zatlačte na hranu karty, čím uvoľníte bezpečnostný zámok, a kartu vytiahnite zo štrbiny.
- Ak potrebujete pristupovať k súborom na pamäťovej karte, vyberte režim Prieskumník a ťuknite na položku SD karta.

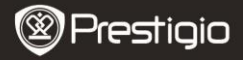

Quick Start Guide Prestigio MultiPad PMP3384B

# 6. Prenos obsahu z PC

- USB káblom pripojte zariadenie k počítaču alebo k notebooku.
- Zvoľte obsah, ktorý chcete presunúť z počítača/notebooku.
- Obsah z počítača/notebooku presuňte do zariadenia.
- Počas presunu neodpájajte USB kábel. Mohlo by dôjsť k poškodeniu zariadenia alebo súborov.
- Ľavým tlačidlom kliknite na ikonu S. Následne môžete zariadenie od počítača/notebooku bezpečne odpojiť.

## 7. Pripojenie k Wi-Fi

- Výberom ikony Nastavenia sprístupníte zoznam dostupných volieb. Zvoľte položku Bezdrôtové pripojenia a siete.
- Ak je sieť Wi-Fi vypnutá, ťuknite na ikonu M a prepnite ju na M. Následne vyberte položku Nastavenia Wi-Fi.
- Zariadenie vyhľadá siete Wi-Fi a zobrazí ich v dolnej časti obrazovky.
- Ťuknite na sieť, do ktorej sa chcete pripojiť, a následne na pole Heslo k bezdrôtovej sieti. Zobrazí sa virtuálna klávesnica. Zadajte údaje o sieti, ťuknite na položku Hotovo a následne na Pripojiť.
- Zariadenie sa pokúsi nadviazať spojenie s prístupovým bodom siete Wi-Fi s použitím zadaných parametrov. Po pripojení do siete sa na stavovej lište v pravej časti domovskej obrazovky zobrazí ikona ?

## 8. Automatická aktualizácia

- Pri dostupnosti novej verzie systému sa zobrazí dialógové okno, ktoré bude informovať o aktualizácii systému.
- Balíček s novým firmvérom prevezmete kliknutím na položku "prevziať". (Tento proces môže trvať dlhšie, buďte preto trpezliví.)
- Po skončení preberania balíčka s novým firmvérom kliknite na položku "inštalácia", čím spustíte aktualizáciu firmvéru.

#### Poznámka:

- Aby sa predišlo výpadku napájania a prerušeniu procesu aktualizácie, mala by byť počas automatickej aktualizácie vždy pripojená nabíjačka.
- Balíček s novým firmvérom by ste mali prevziať až po pripojení do fungujúcej siete Wi-Fi.
- Počas aktualizácie môže dôjsť k strate niektorých používateľských dát (nainštalované aplikácie, záznamy volaní a pod.). Pred aktualizáciou

Prestigio PMP3384B

si dôležité súbory zazálohujte.

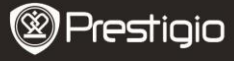

Quick Start Guide Prestigio MultiPad PMP3384B

### Technické špecifikácie

ΕN

| Procesor                    | High performance ARM Cortex A8 at 1GHz                                                                                          |  |  |
|-----------------------------|----------------------------------------------------------------------------------------------------|--|--|
| RAM                         | 512MB DDR3                                                                                                    |  |  |
| os                          | Android 2.3 (Gingerbread)                                                                                                    |  |  |
| Displej                     | 8.4" TFT LCD, Resistive dual touch                                                                                              |  |  |
| Rozlíšenie                  | 800 x 600 pixels                                                                                                    |  |  |
| Úložná<br>kapacita          | 4 GB pamäte flash (2,8 GB prístupných používateľovi),<br>štrbina na pamäťovú kartu podporuje karty SDHC<br>s kapacitou až 32 GB |  |  |
| Rozhranie                   | USB 2.0, SD (kompatibilné s SDHC), USB hostiteľ                                                                                 |  |  |
| Siete                       | Wi-Fi (802.11 b/g/n)                                                                                                    |  |  |
| Audio formát                | MP3/WAV/OGG/FLAC/APE/AAC/WMA                                                                                                    |  |  |
| Video formát                | AVI/3GP/MP4/RM/RMVB/FLV/MKV/MOV/VOB/WMV/DAT                                                                                     |  |  |
|                             | JPEG(Základné) :96*32pixelov do 8000*8000 pixelov;                                                                              |  |  |
| Foto formát                 | BMP; GIF (Statické); PNG                                                                                                    |  |  |
| Batéria                     | 4000 mAh Li-Pol                                                                                                    |  |  |
| Rozmery                     | 212.8x161.4x11 (mm)                                                                                                    |  |  |
| Váha                        | 500 g                                                                                                    |  |  |
| Zrieknutie sa zodpovednosti |                                                                                                    |  |  |

Keďže zariadenia Prestigio sú neustále aktualizované a vylepšované, softvér vo vašom zariadení môže mať v porovnaní s týmto Krátkym návodom mierne odlišný vzhľad alebo upravené funkcie.